## Comment installer GARANCE? Je télécharge Adobe Acrobat Reader pour PDF Sur smartphone ou tablette Sur ordinateur https://get.adobe.com/fr/reader/ Android iOS Je télécharge GARANCE Cliquer ici pour télécharger https://drive.google.com/file/d/1 Ð pUaZGVnGL9Z2yHCHjUfFX2u2H7 7YmBzm/view?usp=sharing Taille: 73 Mo

Je récupère le PDF dans mes fichiers et l'ouvre avec Adobe (si je n'ai pas choisi de dossier spécifique en enregistrant GARANCE, regarder dans les téléchargements)

le modifie les paramètres d'affichage et sélectionne : Sur ordinateur

Sur smartphone ou tablette

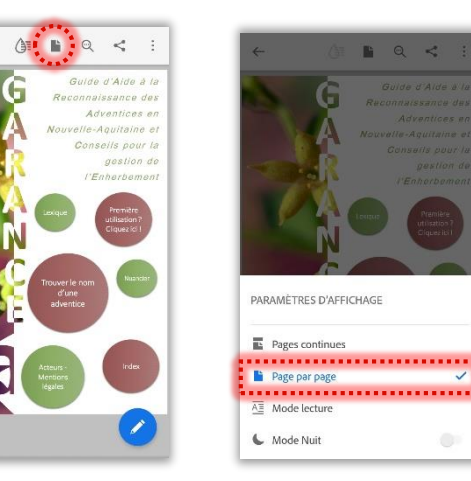

Page par page

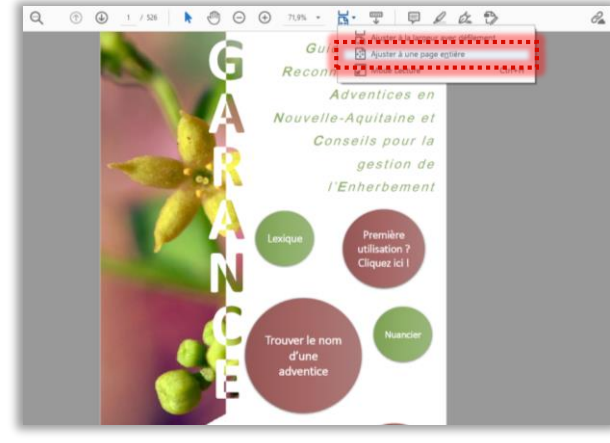

Ajuster à une page entière

le regarde le tuto vidéo pour apprendre à me servir de GARANCE

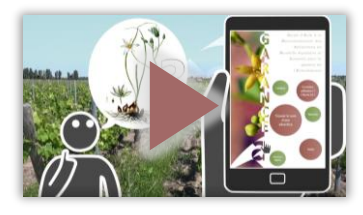

https://drive.google.com/file/d/1CHxSEpUN1Y-H4tUGHwAY6YbPaDIb88Af/view?usp=sharing